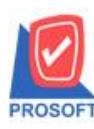

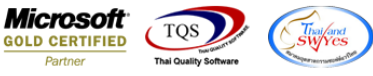

# ระบบ Warehouse Management

🖒 รายงานสรุปการเคลื่อนไหวสินค้า กรณีที่มีการ Export ข้อมูลเป็นไฟล์ Excel เพิ่มแสดง Column หมายเหตุ

1.เข้าที่ระบบ Warehouse Management > WH Reports > รายงานสรุปการเคลื่อนไหวสินค้า

| Prosoft<br>WINSpeed                                                                                                    |                                                                                                    |                                                                               |                                                                                                    |
|----------------------------------------------------------------------------------------------------|----------------------------------------------------------------------------------------------------|-------------------------------------------------------------------------------|----------------------------------------------------------------------------------------------------|
| Accounts Payable     Accounts Receivable     Accounts Receivable     Budget Control     Cheque and Bank     Cheque and Bank                                                                                                    | WH Warehouse<br>Management                                                                                                    |                                                                               | Database : WINS_Demo Server : BALLEII\SQL2008<br>Branch : สำหักงามใหญ่<br>Login : admin<br>Version: 10.0.0892 Build on 2018-04-30 08:30 |
| Imancial Management         Imancial Management         Imancial Ledger         Imancial Management         Imancial Management </th <th><ul> <li>สินค้าคงเหลือยกมา</li> <li>รับสินค้าเร้า (DD)</li> <li>ส่งกินสินค้าได้เจ้าหนี</li> <li>ร่ายสินค้าออก (DP)</li> <li>รับตั้นสินค้าจากลูกหนี้</li> <li>ขอโอนย้ายสินค้า</li> <li>องโมพิธีขอโอนย้ายสินค้า</li> <li>โอนสินค้าออก เข้า</li> <li>โอนสินค้าออก เข้า</li> <li>โอนสินค้าออก เข้า</li> <li>โอนสินค้าออก เข้า</li> <li>โอนสินค้าออก เข้า</li> <li>โอนสินค้าออก เข้า</li> <li>โอนสินค้าออก เข้า</li> <li>โอนสินค้าออก เข้า</li> <li>โอนสินค้าออก เข้า</li> <li>โอนสินค้าออก เข้า</li> <li>โอนสินค้าออก เข้า</li> <li>โอนสินค้าออก เข้า</li> <li>โอนสินค้าออก เข้า</li> <li>โอนสินค้าดงเหลือ</li> <li>Stock Onhand</li> <li>Stock Conhand</li> <li>Stock Cond</li> <li>Insเคลือนไหวสินค้า</li> <li>การเคลือนไหวสินค้า</li> <li>การเคลือนไหวสินค้า</li> <li>การเคลือนไหวสินค้า</li> <li>การเคลือนไหวสินค้า</li> <li>การเคลือนไหวสินค้า</li> <li>การเคลือนไหวสินค้า</li> <li>รบรางการเคลือนไหวสินค้า</li> <li>จารเคลือนไหวสินค้า</li> <li>การเคลือนไหวสินค้า</li> <li>การเคลือนไหวสินค้า</li> </ul></th> <th><ul> <li>■ จินค้าค้างรับ (WH)</li> <li>SaleStock</li> <li>■ จัดของ</li> </ul></th> <th></th> | <ul> <li>สินค้าคงเหลือยกมา</li> <li>รับสินค้าเร้า (DD)</li> <li>ส่งกินสินค้าได้เจ้าหนี</li> <li>ร่ายสินค้าออก (DP)</li> <li>รับตั้นสินค้าจากลูกหนี้</li> <li>ขอโอนย้ายสินค้า</li> <li>องโมพิธีขอโอนย้ายสินค้า</li> <li>โอนสินค้าออก เข้า</li> <li>โอนสินค้าออก เข้า</li> <li>โอนสินค้าออก เข้า</li> <li>โอนสินค้าออก เข้า</li> <li>โอนสินค้าออก เข้า</li> <li>โอนสินค้าออก เข้า</li> <li>โอนสินค้าออก เข้า</li> <li>โอนสินค้าออก เข้า</li> <li>โอนสินค้าออก เข้า</li> <li>โอนสินค้าออก เข้า</li> <li>โอนสินค้าออก เข้า</li> <li>โอนสินค้าออก เข้า</li> <li>โอนสินค้าออก เข้า</li> <li>โอนสินค้าดงเหลือ</li> <li>Stock Onhand</li> <li>Stock Conhand</li> <li>Stock Cond</li> <li>Insเคลือนไหวสินค้า</li> <li>การเคลือนไหวสินค้า</li> <li>การเคลือนไหวสินค้า</li> <li>การเคลือนไหวสินค้า</li> <li>การเคลือนไหวสินค้า</li> <li>การเคลือนไหวสินค้า</li> <li>การเคลือนไหวสินค้า</li> <li>รบรางการเคลือนไหวสินค้า</li> <li>จารเคลือนไหวสินค้า</li> <li>การเคลือนไหวสินค้า</li> <li>การเคลือนไหวสินค้า</li> </ul> | <ul> <li>■ จินค้าค้างรับ (WH)</li> <li>SaleStock</li> <li>■ จัดของ</li> </ul> |                                                                                                    |

#### 2.กำหนด Range Option ในการเรียกดูข้อมูล จากนั้น Click > OK

| 🗐 รายงานการเคลื่อนไห     | าวสินค้า                     | - 0 X       |
|--------------------------|------------------------------|-------------|
|                          |                              |             |
| Date Options             | Range                        | •           |
| จากวันที่เอกสาร          | 18/04/2561 🧾 តឹរ 18/0        | 4/2561 🗾    |
| จากเลขที่เอกสาร          | WHDP6104-00001 🖵 ถึง WHDP6   | 104-00001   |
| จากรหัสสาขา              | 🔽 ถึง                        | •           |
| จากรหัสแผนก              | 💌 ถึง                        | •           |
| จากร <del>ห</del> ัส Job | 🔽 ถึง                        | •           |
| จากรหัสคลัง              | 🔽 ถึง                        | •           |
| จากรหัสที่เก็บ           | 🔽 ถึง                        | •           |
| จากรหัสสินค้า            | 💌 ถึง                        | •           |
| จากรหัสหมวดสินค้า        | 🔽 ถึง                        | -           |
| จากรหัสยี่ห้อสินค้า      | 🔽 ถึง                        | •           |
| จากรหัสกลุ่มสินค้า       | 💌 ถึง                        | •           |
|                          | แสดงรายงานตามหน่วยนับเล็กสุด | •           |
|                          |                              |             |
| Range Import SQL         | 2                            | OK It Close |

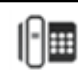

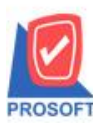

## บริษัท โปรซอฟท์ คอมเทค จำกัด

2571/1ซอฟท์แวร์รีสอร์ท ถนนรามคำแหงแขวงหัวหมากเขตบางกะปิกรุงเทพฯ 10240 โทรศัพท์: 0-2739-5900 (อัตโนมัติ) โทรสาร: 0-2739-5910, 0-2739-5940 http://www.prosoft.co.th

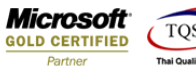

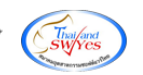

## 3.Export ข้อมูลเป็น excel สีฟ้า จากนั้นกด save

| Report Tool         | iคลอน เหวสนคา]<br>View Window | Help              |                            |                     |           |                                                                   |
|---------------------|-------------------------------|-------------------|----------------------------|---------------------|-----------|-------------------------------------------------------------------|
| ی 🛃 🕼               | 7 8 2                         | s 🔺 📲 🛙           |                            | ~ 에 집 문             | 00 0      | ■ X Resize: 100% ▼ Zoom: 100% ▼                                   |
|                     |                               |                   |                            |                     |           |                                                                   |
| DEMO                |                               |                   |                            | สำนั                | ักงานให   | ດ <u>ບໍ່</u>                                                      |
|                     |                               |                   |                            | รายงานการ           | เคลื่อนไ  | หวลินค้า                                                          |
|                     |                               |                   | จากวันที่เอกสาร 18/04/2561 | ถึง 18/04/2561 จากเ | ลงที่เอกส | สาร WHDP6104-00001 อึง WHDP6104-00001                             |
|                     |                               |                   |                            |                     |           | 🔁 Select File                                                     |
| พิมพ์วันที่: 03 พฤษ | ยภาคม 2561 เวลา: 11:2         | 5                 |                            |                     |           |                                                                   |
| รหัสสินล้ำ          | ชื่อสินค้า                    |                   |                            | หน่วยนับ            |           | Save in: ps_report                                                |
| วันที่เอกสาร        | เลขที่เอกสาร                  | ชื่อผู้ขาย/ลูกก้า | รายละเสียด                 | รทัสแผนก            | รหัสส     | Name                                                              |
| 17SPG287GT483       | 2011 เสื้อ                    |                   |                            | PCS                 | _         | Credit Purchase Report - By Doc. Date                             |
| 18/04/2561          | WHDP6104-00001                | บ.ขาลอม จำกัด     | จ่ายสินค้าออก(WH)          |                     | 001       | Credit Purchase Report - By Dept Code                             |
|                     | รวม 1                         | รายการ            |                            |                     |           | Receipts report - Order by Docudate (Evplain)                     |
| รวมเ                | ทั้งสิ้น 1                    | รายการ            |                            |                     |           | Summary Credit Sale Analysis Report - Order by Customer and Goods |
| พมากเพล - แต่ดงร    | รากงานตามหน่วกบันเร           | โกสด              |                            |                     | -         | · · · · · · ·                                                     |
|                     |                               |                   |                            |                     |           | File name: Roussunation boltung                                   |
|                     |                               |                   |                            |                     |           |                                                                   |
|                     |                               |                   |                            |                     |           | Save as type: Excel Files (*.csv)                                 |

### ้<u>ตัวอย่าง</u> รายงานสรุปการเคลื่อนไหวสินค้า เพิ่มแสดง Column หมายเหตุ

| X21 | ,       | ÷×           | $\sqrt{-f_x}$ |             |           |             |           |          |          |         |          |          |          |          |     |     |      |      |           |            |              |
|-----|---------|--------------|---------------|-------------|-----------|-------------|-----------|----------|----------|---------|----------|----------|----------|----------|-----|-----|------|------|-----------|------------|--------------|
|     | I       | J            | К             | L           | М         | N           | 0         | P        | Q        | R       | S        | т        | U        | v        | W   | Х   | Y    | Z    | AA        | AB         | AC           |
| 1   | goodnam | ne goodunito | o goodunitn   | agoodunitni | vendorcod | runname     | runnameer | deptcode | brchcode | jobcode | nametemp | nametemp | invecode | locacode | rec | pay | rema | flag | DODPNo    | Remark1    | Remark2      |
| 2   |         | PCS          | PCS           |             |           | จ่ายสินค้าอ | Goods Iss | Je       | 1        |         | บ.ชาลอม  | จ่ากัด   | 1        | 1        | L   | 0   | 1    | 0    | 1 WHDP610 | เบิก 1 ราย | r ออกคลัง 01 |
| 3   |         |              |               |             |           |             |           |          |          |         |          |          |          |          |     |     |      |      |           |            |              |
| 4   |         |              |               |             |           |             |           |          |          |         |          |          |          |          |     |     |      |      |           |            |              |
| 5   |         |              |               |             |           |             |           |          |          |         |          |          |          |          |     |     |      |      |           |            |              |

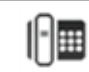